1 web entry を立ち上げる

下図の"こちら"をクリック

| Meetseven web entry<br>FUKUOKA                                                                                                |
|----------------------------------------------------------------------------------------------------|
| 《WEBエントリーについて》 こちら をクリック                                                                                                    |
| ○ WEBエントリーを行うには会員登録が必要です。会員登録されてない方は申請を行ってください。申請フォーム(団体)はこちち(※担当者変更、パスワード再設定もこちらから!)                                         |
| 個人の場合は こちら                                                                                                    |
| <b>&gt;&gt;&gt;&gt;&gt;&gt;&gt;&gt;&gt; ※登録手続きには日数を要します。大会が切日を確認し、早めの申請をお願いします !!!</b>                                        |
| ○ 会員登録が済みましたら選手登録を行ってください。選手登録は こちら ※既に登録済みで、4月からの大会に出場される場合は学年UPL®かがご利用になれます。学年UP作業は必ずひりーの前に行って下さい。自動UPはされ                   |
| <b>ません!!</b> Q&A 8-3-2                                                                                                    |
| スタッフ登録は <u>こちら</u>                                                                                                    |
| ○ 選手登録が済みましたらWEBエントリーが利用できるようになります。大会スケジュールから、目的の大会を進んで取得したユーザーIDとパスワードでログインして下さい。<br>《注意事項》                                  |
| 1 ブラウザーの『戻る』『更新』ボタンは使用しないでください。                                                                                               |
| 2 同じ画面で何度も『送信』ボタンを押さないでください。<br>3 故意に不正データを投稿するような行為は絶対にやめてください。                                                              |
| ※陸連に登録した選手データをMeet7形式に変換する「Meet7 Web Entry 陸連メンバーデータコンバータ」が <u>こちら</u> からご利用になれます。 (重要:ファイル名を members.csv に変更してからアップロードして下さい) |

## Q&A

[参考記録入力例] トラック: 10秒01→1001、3m00→300、 15分15秒→151500 / ロードレース: 15分15秒→1515 ※入力は数値のみで トラックは 1/100秒、フィールト゚は cm 単位、ロードレースは1/1秒でお願いします。

| 大会スケジュール |              |      |    |     |      |       |                                                                   |      |
|----------|--------------|------|----|-----|------|-------|-------------------------------------------------------------------|------|
| 大会ID     | 大会名          | 開催日  | 要項 | TT  | 受付   | 投稿升山  | ۶E                                                                | etc. |
| 023      | 第2回鞘ケ谷記録会    | 7/30 | -  | -   | 受付中S | 状況詳細  | 〆切 7月17日(月) 19時                                                   |      |
| 021      | 北九州市中学陸上競技大会 | 7/15 | -  | -   | ¢    | 状況詳細  | ダ切 7月3日19時 低学年リレーは「そ<br>の他R」の欄に入力してください。申込み<br>ファイルも、必要事項を入力し、送付。 |      |
| 022      | 大牟田チャレンジゲームズ | 7/16 | -  | PDF | X    | 状況詳細  | 〆切 7月10日(月)19時 変更〆切                                               |      |
|          |              | 12   |    |     | 2    | 14.14 |                                                                   | 1    |

2 下図の画面が出てくるので、事項をすべて記入して、事由にチェックを入れ、コメント欄に連絡内容を 書いて送信すると、管理者からメールが届きます。

## ※以下の項目を入力し「送信」ボタンをクリックして下さい。

|        | 《会員申請》                                                                                                    |
|--------|----------------------------------------------------------------------------------------------------|
| 名前     |                                                                                                    |
|        | (※責任者氏名)                                                                                                    |
| カナ     | (※責任者力ナ)                                                                                                    |
| 県名     | v                                                                                                    |
| 所属     | ※升Δ略名                                                                                                    |
| カナ     | ※升ム略名力ナ                                                                                                    |
| 種類     | <ul> <li>一般</li> <li>大学</li> <li>高校</li> <li>中学</li> <li>小学</li> <li>りラブ、は都市対抗等、特殊競技会専用です。</li> <li>通常は登録する選手の種類に応じて「ラブ」以外を選んでください。</li> <li>(種類が異なれば、同一チェ名で複数登録可)</li> </ul> |
| 電話     |                                                                                                    |
| E-mail |                                                                                                    |
| 事由     | <ul> <li>新規</li> <li></li></ul>                                                                                                    |
| コメント   | ここをチェック                                                                                                    |
|        | 送信    クリア    キャンセル                                                                                                    |

 ○管理者からのメールが、迷惑メールに入る ことがあるのでご注意ください。
 ○管理者も仕事をしているので、すぐには対応

できませんので余裕も持って連絡してくだ さい。